## Chapter 01 - Getting and Starting Matlab

First you'll have to get Matlab.

## **Three Ways**

There are three primary ways in which you can obtain Matlab but I'm only going to recommend two of them as the third one is rife with file access problems which I cannot help with:

- 1. Free, as a student, through the university. You should do this. This is the best way: Follow the link <u>https://terpware.umd.edu</u> and follow the Analysis and Modeling link. We strongly recommend this way because it guarantees you your own functioning copy of Matlab on your own machine.
- 2. On a machine in any one of the various labs on campus that carry it. I can't keep track of which labs exist, or don't exist, or have Matlab, or don't, so I'm leaving this to you to find out.

The first time you run Matlab you'll see something like the following:

| -≯                                                                                                    | там                                                                                                    | AB R2018a - academic use (on compute3.physics.umd.edu)                                                                                                    | _ <b>0</b> ×                                                                                                    |
|----------------------------------------------------------------------------------------------------|----------------------------------------------------------------------------------------------------|----------------------------------------------------------------------------------------------------|----------------------------------------------------------------------------------------------------|
| HOME PLOTS #                                                                                                    | APPS                                                                                                    |                                                                                                    | 🔚 🏑 🖻 🛍 🕤 ൙ 📴 🕐 👻 Search Documentation 🛛 🔎 Log In                                                                                                    |
| New New New Open 2 Co                                                                                                    | nd Files                                                                                                    | Analyze Code     Analyze Code     Analyze Code     Analyze Code     Analyze Code     Simulink     Simulink     Layout     Core Commands     Core Commands     Simulink     Development     Development | Add-Ons Help Community<br>Add-Ons Help Community<br>Community<br>Communi |
| < 🔶 🔁 🎘 🖨 / 🕨 afs 🕨 glue.ur                                                                                                    | nd.edu → home → math → i → immortal → ho                                                                                                    | ne ▶ Courses ▶ MATH206 ▶                                                                                                    | م -                                                                                                    |
| Current Folder                                                                                                    | ۲                                                                                                    | Command Window                                                                                                    | $\odot$                                                                                                    |
| □ Name ∠ Size                                                                                                    | Date Modified Type                                                                                                    | New to MATLAB? See resources for Getting Started.                                                                                                    | ×                                                                                                    |
| a grading<br>a projects<br>a tronial<br>a tronial<br>a tronial<br>b tronial<br>a tronial<br>b tronial<br>b tronia<br>b tronia<br>b tron | 10/10/13 10:17 Folder<br>01/09/17 10:12 Folder<br>01/22/20 02:52 Folder<br>01/22/20 01:58 Folder<br>01/22/20 01:58 Folder<br>01/22/20 02:35 PY File<br>01/22/20 02:05 PY - File | ft >>                                                                                                    |                                                                                                    |
| Details                                                                                                    | ^                                                                                                    |                                                                                                    |                                                                                                    |
| Workspace                                                                                                    | ۲                                                                                                    |                                                                                                    |                                                                                                    |
| Name 2 Value                                                                                                    |                                                                                                    |                                                                                                    |                                                                                                    |

The large window you see is the command window. This window acts a bit like a calculator, you can type commands in it and they'll run when you press Enter. For example:

| <b>*</b>                                                                       |                        |                           |                                                                                                    |                                                             |                                                                          | MA                                      | TLAB       | R2018a -                                                   | academic use (on c      | ompute3.p      | hysics.u | umd.edu)                                                                                  |         |           |                                                           |                      | _ 🗆 🗙    |
|--------------------------------------------------------------------------------|------------------------|---------------------------|----------------------------------------------------------------------------------------------------|-------------------------------------------------------------|--------------------------------------------------------------------------|-----------------------------------------|------------|------------------------------------------------------------|-------------------------|----------------|----------|-------------------------------------------------------------------------------------------|---------|-----------|-----------------------------------------------------------|----------------------|----------|
| HOME                                                                           | PLOTS                  | APPS                      |                                                                                                    |                                                             |                                                                          |                                         |            |                                                            |                         |                |          |                                                                                           | 6       | 6 B       | 🔓 9 e 🗄 🕐 •                                               | Search Documentation | 🔎 Log In |
| New New<br>Script Live Script                                                  | New Open<br>FILE       | 🔄 Find Files<br>遵 Compare | import<br>Data                                                                                             | Save<br>Workspa                                             | LCE VARIABLE                                                             | v Variable<br>en Variable<br>ar Workspa | •<br>.ce • | Pavorites                                                  | Analyze Code            | Simulink       | Layout   | <ul> <li>Preferences</li> <li>Set Path</li> <li>Parallel </li> <li>Environment</li> </ul> | Add-Ons | ?<br>Help | Community<br>Request Support<br>Learn MATLAB<br>RESOURCES |                      | Ā        |
|                                                                                | 🚞 / 🕨 afs 🕨            | glue.umd.edu              | ▶ home                                                                                                    | ▶ math                                                      | ▶ i ▶ imn                                                                | nortal ► h                              | iome 🕨     | Courses                                                    | ▶ MATH206 ▶             |                |          |                                                                                           |         |           |                                                           |                      | - 🔎      |
| Current Folder                                                                 |                        |                           |                                                                                                    |                                                             |                                                                          | ۲                                       | Con        | nmand Wi                                                   | indow                   |                |          |                                                                                           |         |           |                                                           |                      | $\odot$  |
| 📄 Name 🛆                                                                       | Size                   | D                         | ate Modifie                                                                                                | ed .                                                        | Туре                                                                     |                                         | Nev        | w to MATL4                                                 | AB? See resources for G | etting Started | 1.       |                                                                                           |         |           |                                                           |                      | ×        |
| B grading<br>Finite gradient<br>B projects<br>B tworking<br>Nodelpy<br>tool.py | 1 KB<br>16 KI<br>16 KI |                           | 0/10/19<br>1/22/20<br>0/10/19<br>0/10/19<br>0/22/20<br>0/22/20<br>0/22/20<br>0/22/20<br>0/22/20<br>0/22/20 | 0:12:<br>2:52:<br>7:25:<br>1:58:<br>8:36:<br>2:35:<br>2:09: | Folder<br>Folder<br>Folder<br>Folder<br>LOG File<br>PY File<br>PY - File |                                         | ><br>      | >> 2+2<br>ans =<br>4<br>>> sin(10<br>ans =<br>-0.544<br>>> | 40                      |                |          |                                                                                           |         |           |                                                           |                      |          |
| Details                                                                        |                        |                           |                                                                                                    |                                                             |                                                                          | ^                                       |            |                                                            |                         |                |          |                                                                                           |         |           |                                                           |                      |          |
| Workspace                                                                      |                        |                           |                                                                                                    |                                                             |                                                                          | ۲                                       | 1          |                                                            |                         |                |          |                                                                                           |         |           |                                                           |                      |          |
| Name ∠                                                                         | Value                  |                           |                                                                                                    |                                                             |                                                                          |                                         |            |                                                            |                         |                |          |                                                                                           |         |           |                                                           |                      |          |
| ans                                                                            | -0.5440                |                           |                                                                                                    |                                                             |                                                                          |                                         |            |                                                            |                         |                |          |                                                                                           |         |           |                                                           |                      |          |

Feel free to play around in this window and try things out. You may type in things that cause errors and that's fine, just play.

In most situations however this isn't how we work. Rather we create a file called a **script m-file** and in this file we put a series of commands. These commands then run one after the other When we Run the script m-file.

The file for the first project will be called matlab0.m and you can open it by typing edit matlab0.m in the command window and pressing Enter. When you do this a new window opens. The command window shrinks and the new edit window appears.

## Chapter 01 - Getting and Starting Matlab

| <b>*</b>                                                                                       |                                        |                                                                                                 |                                                                                                    |                                                                                             | MATLAB      |                                                         | icademic           | use (on comp      | ute3.phy        |                                              | ×  |
|------------------------------------------------------------------------------------------------|----------------------------------------|-------------------------------------------------------------------------------------------------|----------------------------------------------------------------------------------------------------|---------------------------------------------------------------------------------------------|-------------|---------------------------------------------------------|--------------------|-------------------|-----------------|----------------------------------------------|----|
| HOME                                                                                           | PLOTS                                  | APPS                                                                                            | EDITOR                                                                                                   | PUBLISH                                                                                     | v           | IEW                                                     |                    |                   |                 | 🔚 🔏 🖷 🛍 🗇 🖝 🖨 🕐 🗸 Search Documentation 🔎 Log | In |
| New Open Save                                                                                  | E Find Files<br>E Compare ▼<br>Print ▼ | Go To V<br>Find V<br>NAVIGATE                                                                   | Insert<br>Comment<br>Indent                                                                              | f×         i         -           %         ½         %                                      | Breakpoints | s Run                                                   | Run and<br>Advance | Run Section       | Run and<br>Time |                                              | ÞI |
| 🗢 🔶 💽 💭 🗀                                                                                      | / ► afs ► glue.u                       | umd.edu 🕨 hon                                                                                   | ne 🕨 math                                                                                                | i ► i ► immorta                                                                             | al 🕨 home   | <ul> <li>Courses</li> </ul>                             | MATH2              | D6 🕨              |                 | •                                            | ρ  |
| Current Folder                                                                                 |                                        |                                                                                                 |                                                                                                    |                                                                                             | ا 🖉 💿       | Editor - /af                                            | s/glue.ur          | nd.edu/home/r     | nath/i/im       | mmortal/home/Courses/MATH206/matlab0.m 🕤     | ×  |
| Name ∠                                                                                         | Size                                   | Date Mod                                                                                        | dified                                                                                                   | Type                                                                                        |             | matlab0.m                                               | × +                |                   |                 |                                              | _  |
| grading     grading     grading     solution     results     results     tool,py-     tool,py- | 0 K8<br>1 K8<br>16 K8<br>16 K8         | 10/10/1<br>01/10/1<br>01/22/2<br>09/10/1<br>01/22/2<br>08/29/1<br>01/23/2<br>01/23/2<br>01/23/2 | 9 10:17:<br>0 02:52:<br>0 07:25:<br>0 07:25:<br>0 08:36:<br>0 08:23:<br>0 08:35:<br>0 02:35:<br>0 02:09: | Polder<br>Polder<br>Folder<br>Folder<br>Folder<br>Script<br>LOC File<br>PT File<br>PT~ File | 1           |                                                         |                    |                   |                 |                                              |    |
| Workspace                                                                                      | Matur                                  |                                                                                                 |                                                                                                    |                                                                                             | •           | nmand Min                                               | dow                |                   |                 |                                              |    |
| ans                                                                                            | -0.5440                                |                                                                                                 |                                                                                                    |                                                                                             | Ne          | w to MATLA                                              | 37 See res         | ources for Gettin | started.        | ,                                            | ×  |
|                                                                                                |                                        |                                                                                                 |                                                                                                    |                                                                                             |             | ans =<br>4<br>-> sin(10<br>ans =<br>-0.544<br>-> edit n | )<br>)<br>atlab0.r |                   |                 |                                              |    |

In this edit window you can now type line after line of Matlab commands which will not run immediately.

| A                                                                                                    | MATLAB R2018a - academic use (on compute4.physics.umd.edu)                                      | _ <b>0</b> X                                    |
|----------------------------------------------------------------------------------------------------|-------------------------------------------------------------------------------------------------|-------------------------------------------------|
| HOME PLOTS APPS EDITOR PUBLIS                                                                                                    | H VIEW                                                                                          | 🔚 🎖 🗄 🛱 🛱 🔁 😨 🗸 Search Documentation 🛛 🔎 Log In |
| Image: Compare State         Image: Compare State         Image: Co | Breakpoints Run Run and Advance Run and Advance Run and Run Run Run Run Run Run Run Run Run Run | x                                               |
| < 🔶 🛅 🖾 / 🕨 afs 🕨 glue.umd.edu 🕨 home 🕨 math 🕨 i 🕨 immo                                                                                                    | tal + home +                                                                                    | <u>م</u> •                                      |
| Current Folder                                                                                                    | 💿 📝 Editor - /afs/glue.umd.edu/home/math/i/immortal/home/matlab0.m                              | Θ×                                              |
| Instance L.         Dice         Under Monned         Inste           © AppCita         02/02/12/25%Folder         60/02/12/25%Folder         60/02/12/25%Folder           © Desktop         12/16/19/0123Folder         60/02/12/25%Folder         60/02/12/25%Folder           © Desktop         12/16/19/0123Folder         60/02/12/25%Folder         60/02/12/25%Folder           © Desktop         12/16/19/0325Folder         60/02/10/25%Folder         60/02/10/25%Folder           © Desktop         11/26/16/19/25%Folder         60/02/10/25%Folder         60/02/10/25%Folder           © Desktop         11/26/16/11/25Folder         60/02/10/25%Folder         60/02/10/25%Folder           © Desktop         11/26/16/11/25Folder         60/02/10/25%Folder         60/02/10/25%Folder           © Maria         11/26/16/11/25Folder         60/02/10/25%Folder         60/02/10/25%Folder           © Mexic         01/20/11/21.11/25Folder         60/02/10/25%Folder         60/02/25%Folder           © Mexic         01/20/11/21.11/25Folder         60/02/21/24%Folder         60/02/21/24%Folder           © Propis         01/20/21/21.125Folder         60/23/01/20/21.24%Folder         60/23/01/20/21.24%Folder           © Propis         01/20/11/21.125Folder         60/23/                                                                                                    | <pre></pre>                                                                                     |                                                 |
| Details                                                                                                    | <u>^</u>                                                                                        |                                                 |
| Name / Value                                                                                                    | Command Window                                                                                  | $\odot$                                         |
| ans -0.5440                                                                                                    | New to MATLAB? See resources for Getting Started.                                               | ×                                               |
|                                                                                                    | ans =<br>4<br>>> sin(10)<br>ans =<br>-0.5440<br>>> edit matlab0.m<br>/s                         | •                                               |
|                                                                                                    |                                                                                                 | script Ln 4 Col 1                               |

When you press the Run button these commands will run in turn and their output will appear in the command window.

## Chapter 01 - Getting and Starting Matlab

| <b></b>                   |                |             |                          |                 | MATLA      | B R2018a -   | academic     | use (on comp             | ute4.phy   | ysics.umd.edu)        |   |         |                           |      | _ 🗆 🗙    |
|---------------------------|----------------|-------------|--------------------------|-----------------|------------|--------------|--------------|--------------------------|------------|-----------------------|---|---------|---------------------------|------|----------|
| НОМЕ                      | PLOTS          | APPS        | EDITOR                   | PUBLISH         |            | VIEW         |              |                          |            |                       |   | 4 📫 🥱 G | 🖻 😨 👻 Search Documentatio | on 🌶 | 🔍 Log In |
|                           | 🗔 Find Files   | 22          | Insert                   | 🔜 fx 🚰 👻        | ••<br>44   |              |              | Data a li                |            |                       |   |         |                           |      |          |
|                           | 🖄 Compare 💌    | 🚽 Go To 👻   | Comment                  | % 🍇 🖏           | ک ا        |              | L.Y          | Run Section              | C.         |                       |   |         |                           |      |          |
| wew Open save             | 🚔 Print 👻      | Q Find 👻    | Indent                   | 2 -2 10-        | теакро     | nts Run      | Advance      | A dvance                 | Time       |                       |   |         |                           |      |          |
| FILE                      |                | NAVIGATE    |                          | EDIT            | BREAKPOIN  |              |              | RUN                      |            |                       |   |         |                           |      | <b>A</b> |
| 🗢 🔶 🔁 🖾 /                 | ► afs ► glue.u | md.edu ► ho | me 🕨 mati                | n ► i ► immorta | I ► hom    | 2 🕨          |              |                          |            |                       |   |         |                           |      | - P      |
| Current Folder            |                |             |                          |                 | ۲          | Editor - /a  | fs/glue.un   | nd.edu/home/r            | nath/i/im  | mortal/home/matlab0.n | n |         |                           |      | ⊙×       |
| Name ∠                    | Size           | Date Mod    | lified                   | Туре            | 8          | ∫ matlab0.n  | - × +        |                          |            |                       |   |         |                           |      |          |
| 🖽 🧰 AppData               |                | 02/02/1     | 2 12:57                  | older           | <b>^</b> 1 | - 2+2        |              |                          |            |                       |   |         |                           |      |          |
| III Courses               |                | 12/09/1     | 9 01:59 I<br>9 01:02 I   | older<br>older  | 23         | - sin(.      | 10)<br>E3+11 |                          |            |                       |   |         |                           |      |          |
| E Cocuments               |                | 01/10/1     | 9 08:14                  | older           | 4          |              | ,            |                          |            |                       |   |         |                           |      |          |
| 🗉 🗀 Downloads             |                | 09/06/1     | 9 10:29                  | older           |            |              |              |                          |            |                       |   |         |                           |      |          |
| E Favorites               |                | 01/06/1     | 5 09:38 I                | older           | -          |              |              |                          |            |                       |   |         |                           |      |          |
| German                    |                | 11/26/1     | 6 11:04 I<br>6 11:15 - I | older           |            |              |              |                          |            |                       |   |         |                           |      |          |
| E Chtml                   |                | 12/03/1     | 8 04:26                  | older           |            |              |              |                          |            |                       |   |         |                           |      |          |
| 🎛 🚞 mail                  |                | 11/26/1     | 6 11:11                  | older           |            |              |              |                          |            |                       |   |         |                           |      |          |
| 🕀 🧰 Mail                  |                | 12/17/0     | 8 06:33 I                | older           |            |              |              |                          |            |                       |   |         |                           |      |          |
| 🗄 🗀 maryempt              |                | 12/18/1     | Z 12:22 I<br>E 11:02 I   | older           |            |              |              |                          |            |                       |   |         |                           |      |          |
| Music                     |                | 01/20/1     | 1 12:11                  | older           |            |              |              |                          |            |                       |   |         |                           |      |          |
| 🗉 🚞 mydocuments           |                | 08/05/1     | 1 01:50 I                | older           |            |              |              |                          |            |                       |   |         |                           |      |          |
| 🗉 🧰 News                  |                | 09/29/0     | 8 12:49                  | older           |            |              |              |                          |            |                       |   |         |                           |      |          |
| 🗄 🧰 Nimobus               |                | 11/26/1     | 6 11:25 I<br>1 02:48     | older           |            |              |              |                          |            |                       |   |         |                           |      |          |
| 🔲 panda<br>III 🗀 Personal |                | 01/06/2     | 1 05:46 I<br>0 12:47 I   | older           |            |              |              |                          |            |                       |   |         |                           |      |          |
| Pictures                  |                | 01/20/1     | 1 12:11                  | older           |            |              |              |                          |            |                       |   |         |                           |      |          |
| 🗷 🧰 progs                 |                | 12/13/1     | 9 10:09                  | older           |            |              |              |                          |            |                       |   |         |                           |      |          |
| 🗉 🧰 Public                |                | 04/11/1     | 2 09:31 I                | older           |            |              |              |                          |            |                       |   |         |                           |      |          |
| R SR2Backup               |                | 10/30/1     | 5 08:50 I<br>0 01-38 I   | older<br>older  |            |              |              |                          |            |                       |   |         |                           |      |          |
| E C temp                  |                | 02/07/1     | 7 01:12                  | older           |            |              |              |                          |            |                       |   |         |                           |      |          |
| 🗀 temp2                   |                | 05/01/1     | 5 09:06 I                | older           | -          |              |              |                          |            |                       |   |         |                           |      |          |
| Details                   |                |             |                          |                 | ^          |              |              |                          |            |                       |   |         |                           |      |          |
| Workspace                 |                |             |                          |                 | •          |              |              |                          |            |                       |   |         |                           |      |          |
| Name ∠                    | Value          |             |                          |                 | 0          | ommand Wi    | ndow         |                          |            |                       |   |         |                           |      | ۲        |
| 👥 ans                     | 30             |             |                          |                 | 1          | lew to MATLA | B? See resi  | ources for <u>Gettin</u> | g Started. |                       |   |         |                           |      | ×        |
|                           |                |             |                          |                 |            | 4            |              |                          |            |                       |   |         |                           |      | -        |
|                           |                |             |                          |                 |            |              |              |                          |            |                       |   |         |                           |      |          |
|                           |                |             |                          |                 |            | ans =        |              |                          |            |                       |   |         |                           |      |          |
|                           |                |             |                          |                 |            |              |              |                          |            |                       |   |         |                           |      |          |
|                           |                |             |                          |                 |            | -0.544       | iU.          |                          |            |                       |   |         |                           |      |          |
|                           |                |             |                          |                 |            |              |              |                          |            |                       |   |         |                           |      |          |
|                           |                |             |                          |                 |            | ans =        |              |                          |            |                       |   |         |                           |      | 222      |
|                           |                |             |                          |                 |            | 30           |              |                          |            |                       |   |         |                           |      |          |
| 1                         |                |             |                          |                 |            | ~            |              |                          |            |                       |   |         |                           |      |          |
|                           |                |             |                          |                 | f          | >>           |              |                          |            |                       |   |         |                           |      | -        |
| *                         |                |             |                          |                 |            |              |              |                          |            |                       |   | script  |                           | Ln 4 | Col 1    |

Furthermore for the first few projects in this class you'll be assigning the output of your calculations to specific variables. For example to assign our three calculations to the variables p1, p2 and p3 respectively we simply change the script m-file and re-run:

| -                           |               |              |           |                 | MATLA     | B R2018a -  | academic           | use (on comp             | ute4.ph         | ysics.umd.edu)        |        |                            | _ O ×      |
|-----------------------------|---------------|--------------|-----------|-----------------|-----------|-------------|--------------------|--------------------------|-----------------|-----------------------|--------|----------------------------|------------|
| номе                        | PLOTS         | APPS         | EDITOR    | PUBLISH         |           | VIEW        |                    |                          |                 |                       |        | 🔄 🕐 👻 Search Documentation | 🔎 Log In   |
| 4 m E                       | 🗔 Find Files  | 42           | Insert    | 🖳 fx 🌆 👻        |           |             |                    | Data                     |                 |                       |        |                            |            |
|                             | 🔄 Compare 💌   | 🖓 Go To 👻    | Comment   | % 🏡 🐲           |           |             |                    | Run Section              | 0               |                       |        |                            |            |
| New Open Save               | 🚔 Print 💌     | Q Find V     | Indent    | 1               | Breakpoi  | nts Run     | Run and<br>Advance | Advance                  | Run and<br>Time |                       |        |                            |            |
| FILE                        | _             | NAVIGATE     |           | EDIT            | BREAKPOIN |             |                    | RUN                      |                 |                       |        |                            | Ā          |
| 🔶 🔶 🛅 🗃 🛅 /                 | ► afs ► glue. | umd.edu ► ho | ime 🕨 mat | ih ▶ i ▶ immort | al 🕨 home | •           |                    |                          |                 |                       |        |                            | <b>-</b> ₽ |
| Current Folder              |               |              |           |                 |           | Fditor - /z | fs/alue.ur         | nd.edu/home/i            | nath/i/im       | mortal/home/matlah0.n | n      |                            | () X       |
| □ Name ∠                    | Size          | Date Mo      | dified    | Туре            | -         | matlab0.n   | × +                | )                        |                 |                       |        |                            | 0          |
| 🗉 🗀 AppData                 |               | 02/02/1      | 2 12:57   | Folder          | ▲ 1       | - p1 🜉      | 2+2                |                          |                 |                       |        |                            |            |
| 🗉 🧰 Courses                 |               | 12/09/1      | 9 01:39   | Folder          | 2         | - p2 🜉      | sin(10)            |                          |                 |                       |        |                            | =          |
| 🗉 🗀 Desktop                 |               | 12/16/1      | 9 01:02   | Folder          | 3         | - p3 👳      | 5*(2+3+            | 1)                       |                 |                       |        |                            | -          |
| Documents     Downloads     |               | 09/06/1      | 9 10:29   | Folder          |           |             |                    |                          |                 |                       |        |                            |            |
| E Favorites                 |               | 01/06/1      | 5 09:38   | Folder          |           |             |                    |                          |                 |                       |        |                            |            |
| 🗀 German                    |               | 11/26/1      | 6 11:04   | Folder          |           |             |                    |                          |                 |                       |        |                            |            |
| 🕀 🧰 house                   |               | 11/26/1      | 6 11:15   | Folder          |           |             |                    |                          |                 |                       |        |                            |            |
| 💽 🧰 html                    |               | 12/03/1      | 8 04:26   | Folder          | _         |             |                    |                          |                 |                       |        |                            |            |
| 🗉 🦲 Mail                    |               | 12/17/0      | 8 06:33   | Folder          |           |             |                    |                          |                 |                       |        |                            |            |
| 🗉 🧰 maryempt                |               | 12/18/1      | 2 12:22   | Folder          |           |             |                    |                          |                 |                       |        |                            |            |
| 🗉 🚞 matlab                  |               | 12/02/1      | 5 11:02   | Folder          |           |             |                    |                          |                 |                       |        |                            |            |
| Music                       |               | 01/20/1      | 1 12:11   | Folder          |           |             |                    |                          |                 |                       |        |                            |            |
| E      Mydocuments     Mews |               | 08/05/1      | 2 12:49   | Folder          |           |             |                    |                          |                 |                       |        |                            |            |
| 🗉 🧰 Nimobus                 |               | 11/26/1      | 6 11:25   | Folder          |           |             |                    |                          |                 |                       |        |                            |            |
| 🗀 panda                     |               | 11/22/1      | 1 03:48   | Folder          |           |             |                    |                          |                 |                       |        |                            |            |
| 🗉 🧰 Personal                |               | 01/06/2      | 0 12:47   | Folder          |           |             |                    |                          |                 |                       |        |                            |            |
| Pictures                    |               | 01/20/1      | 1 12:11   | Folder          |           |             |                    |                          |                 |                       |        |                            |            |
| 🖽 🤐 progs                   |               | 12/15/1      | 2 09:31   | Folder          |           |             |                    |                          |                 |                       |        |                            |            |
| G R                         |               | 10/30/1      | 5 08:50   | Folder          |           |             |                    |                          |                 |                       |        |                            |            |
| 🗉 🚞 SB2Backup               |               | 01/06/2      | 0 01:38   | Folder          |           |             |                    |                          |                 |                       |        |                            |            |
| 🗷 🧰 temp                    |               | 02/07/1      | 7 01:12   | Folder          |           |             |                    |                          |                 |                       |        |                            |            |
| temp2                       |               | 05/01/1      | 5 09:06   | Folder          | -         |             |                    |                          |                 |                       |        |                            |            |
| Details                     |               |              |           |                 | ^         |             |                    |                          |                 |                       |        |                            |            |
| Workspace                   |               |              |           |                 | •         |             |                    |                          |                 |                       |        |                            |            |
| Name ∠                      | Value         |              |           |                 | c         | ommand Wi   | ndow               |                          |                 |                       |        |                            | ۲          |
| ans<br>n1                   | 30            |              |           |                 | P         | lew to MATU | 8? See res         | ources for <u>Gettin</u> | g Started.      |                       |        |                            | ×          |
| p1<br>p2                    | -0.5440       |              |           |                 |           | 4           |                    |                          |                 |                       |        |                            | -          |
| <b>p</b> 3                  | 30            |              |           |                 |           |             |                    |                          |                 |                       |        |                            |            |
|                             |               |              |           |                 |           | o2 =        |                    |                          |                 |                       |        |                            |            |
|                             |               |              |           |                 |           |             |                    |                          |                 |                       |        |                            |            |
|                             |               |              |           |                 |           | -0.54       | ю                  |                          |                 |                       |        |                            |            |
|                             |               |              |           |                 |           |             |                    |                          |                 |                       |        |                            |            |
|                             |               |              |           |                 |           | р3 =        |                    |                          |                 |                       |        |                            |            |
|                             |               |              |           |                 |           | 20          |                    |                          |                 |                       |        |                            |            |
|                             |               |              |           |                 |           | 30          |                    |                          |                 |                       |        |                            |            |
|                             |               |              |           |                 | fx        | >>          |                    |                          |                 |                       |        |                            | •          |
|                             |               |              |           |                 |           |             |                    |                          |                 |                       | script | U                          | n 3 Col 6  |

One important thing to note about script m-files is that if one of your lines has an error then the script will cease running at that point and any later lines will not run. For example here's the above script extended with an error in the fourth line and then run.

| -≯                                                                                                    |                                                                                                    |                                                                                                    | MATLAB R2              | 2018a - academic                                                         | use (on comp       | ite4.physics.um  | d.edu)        |        |                          |      | _ 🗆 🗙  |
|----------------------------------------------------------------------------------------------------|----------------------------------------------------------------------------------------------------|----------------------------------------------------------------------------------------------------|------------------------|--------------------------------------------------------------------------|--------------------|------------------|---------------|--------|--------------------------|------|--------|
| HOME                                                                                                    | ALOTS APPS                                                                                                    | EDITOR PUBLISH                                                                                                    | VIEW                   |                                                                          |                    |                  |               |        | 🧿 👻 Search Documentation | n 🔎  | Log In |
| New Open Save                                                                                                    | ☐ Find Files ♀ ♀<br>② Compare ► ♀ Go To ►<br>☐ Print ► ♀ Find ►<br>NAVIGATE                                                                                                    | Insert 🛃 fx 🚮 👻<br>Comment % 🎪 🖓<br>Indent 🛐 💀 🚱<br>EDIT                                                                                                    | Breakpoints            | Run Run and<br>Advance                                                   | Run Section        | Run and<br>Time  |               |        |                          |      | Ā      |
| 🗢 🔶 🛅 🖾 /                                                                                                    | ▶ afs ▶ glue.umd.edu ▶ horr                                                                                                    | ne 🕨 math 🕨 i 🕨 immortal                                                                                                    | ▶ home ▶               |                                                                          |                    |                  |               |        |                          |      | - P    |
| Current Folder                                                                                                    |                                                                                                    |                                                                                                    | 🐨 📝 Edi                | tor - /afs/glue.ur                                                       | nd.edu/home/m      | ath/i/immortal/h | ome/matlab0.m |        |                          |      | Θ×     |
| □ Name ∠                                                                                                    | Size Date Modif                                                                                                    | fied Type                                                                                                    | i m                    | atlab0.m 🗙 🕂                                                             |                    |                  |               |        |                          |      |        |
| B         AppData           B         Courses           B         Downloads           B         Downloads           B         Cournents           B         Downloads           B         Mail           B         Mail           B         Peruses           B         Peruses           B         St25Backup           B         Hemp2           Details         Details | 02/02/12<br>12/03/19<br>12/15/19<br>03/05/13<br>04/10/15<br>11/25/16<br>12/03/18<br>12/15/16<br>12/03/18<br>12/17/08<br>12/17/08<br>12/15/16<br>12/03/11<br>03/05/11<br>03/05/11<br>04/12/11<br>04/11/12<br>10/30/11<br>03/05/11<br>04/05/20<br>01/05/20<br>01/05/20<br>02/07/17<br>05/01/15 | 12:57 Folder<br>01:33 Folder<br>01:33 Folder<br>01:33 Folder<br>10:23 Folder<br>10:23 Folder<br>11:04 Folder<br>11:13 Folder<br>06:33 Folder<br>11:13 Folder<br>11:13 Folder<br>11:13 Folder<br>11:22 Folder<br>11:23 Folder<br>01:50 Folder<br>01:50 Folder<br>01:53 Folder<br>01:54 Folder<br>01:54 Folder<br>01:54 Folder<br>01:35 Folder<br>01:35 Folder |                        | p1 = 2+2<br>p2 = sin(10)<br>p3 = 5*(2+3)<br>p4 = e/2<br>p5 = cosd(45     | )                  |                  |               |        |                          |      |        |
| Workspace                                                                                                    |                                                                                                    |                                                                                                    | Comm                   | aand Mindous                                                             |                    |                  |               |        |                          |      | 0      |
| ans                                                                                                    | Value<br>30                                                                                                    |                                                                                                    | New t                  | n MATLAR? See res                                                        | surces for Cetting | Started          |               |        |                          |      | ×      |
| ☐ p1                                                                                                    | 4<br>-0.5440<br>30                                                                                                    |                                                                                                    | p3<br>Unc<br>Err<br>p4 | -0.5440<br>=<br>30<br>defined function<br>for in <u>matlab0</u><br>= e^2 | on or variabl      | e 'e'.           |               |        |                          |      |        |
|                                                                                                    |                                                                                                    |                                                                                                    |                        |                                                                          |                    |                  |               | script | []                       | Ln 5 | Col 14 |

After running this you can see the error show up in the command window. Since the error was in the p4 line, any remaining lines did not run.

Now then, for this tutorial we will go through a bunch of Matlab commands that do certain things. You can test them out by simply typing them directly in the Command Window and pressing Enter, and this is usually a good approach. However keep in mind that for Projects 0,1 and 2 you'll need to write script m-files with commands in them and it's these script m-files which you will submit!

Published with MATLAB® R2018a